# Pārvaldnieka ziņu aktualizācijas iesnieguma iesniegšana BIS

### 1. Autorizējieties būvniecības informācijas sistēmā (https://bis.gov.lv/lv)

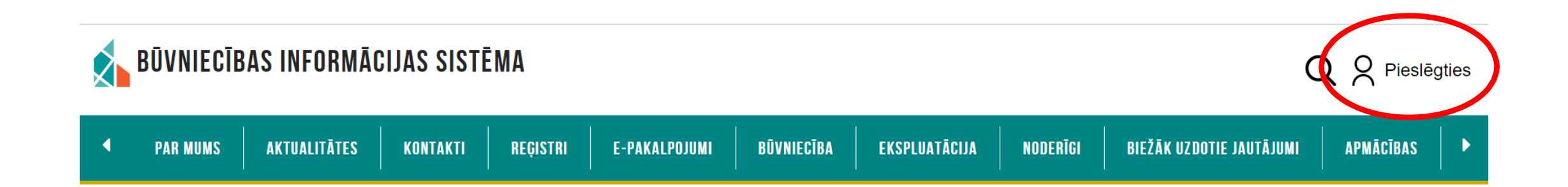

|                                            | Pietrītu identifikācijas no<br>spiedzējam - Būvniecības                    | oteikumiem un atļauju nosūtīt s<br>s valsts kontroles birojam (Rīgā | avus datus (vārdu, uzvārdu un<br>, K. Valdemāra ielā 157, LV - 1 | personas kodu) e-pakalpojuma<br>013) . |  |  |  |
|--------------------------------------------|----------------------------------------------------------------------------|---------------------------------------------------------------------|------------------------------------------------------------------|----------------------------------------|--|--|--|
| 2. Piekrītiet identifikācijas noteikumiem  | Identifikācija ar kvalificētu augstas drošības elektronisko identifikāciju |                                                                     |                                                                  |                                        |  |  |  |
| un personas datu apstrādei                 | <pre>elD</pre>                                                             | eParaksts                                                           | eParaksts mobile                                                 |                                        |  |  |  |
|                                            | ldentifikācija ar kvalificētu ele                                          | ektroniskās identifikācijas līdze                                   | kli                                                              |                                        |  |  |  |
| <b>3.</b> Veiciet identitātes verifikāciju | (j) SMART-ID                                                               | Other EU<br>countries                                               |                                                                  |                                        |  |  |  |
|                                            | Identifikācija ar bankas identifikāciju                                    |                                                                     |                                                                  |                                        |  |  |  |
|                                            | Swedbank                                                                   | Citadele                                                            | SEB                                                              | BluOr Bank                             |  |  |  |
|                                            | IN DUSTRA                                                                  |                                                                     | Luminor                                                          | 2, RIETUMU BANKA                       |  |  |  |
|                                            | M<br>SIGNET<br>BANK                                                        |                                                                     |                                                                  |                                        |  |  |  |

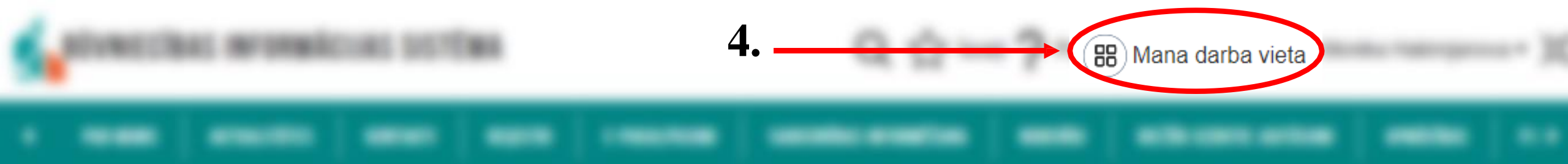

### 5. Nospiediet «Dzīvojamo māju pārvaldnieku reģistra e-pakalpojumi»

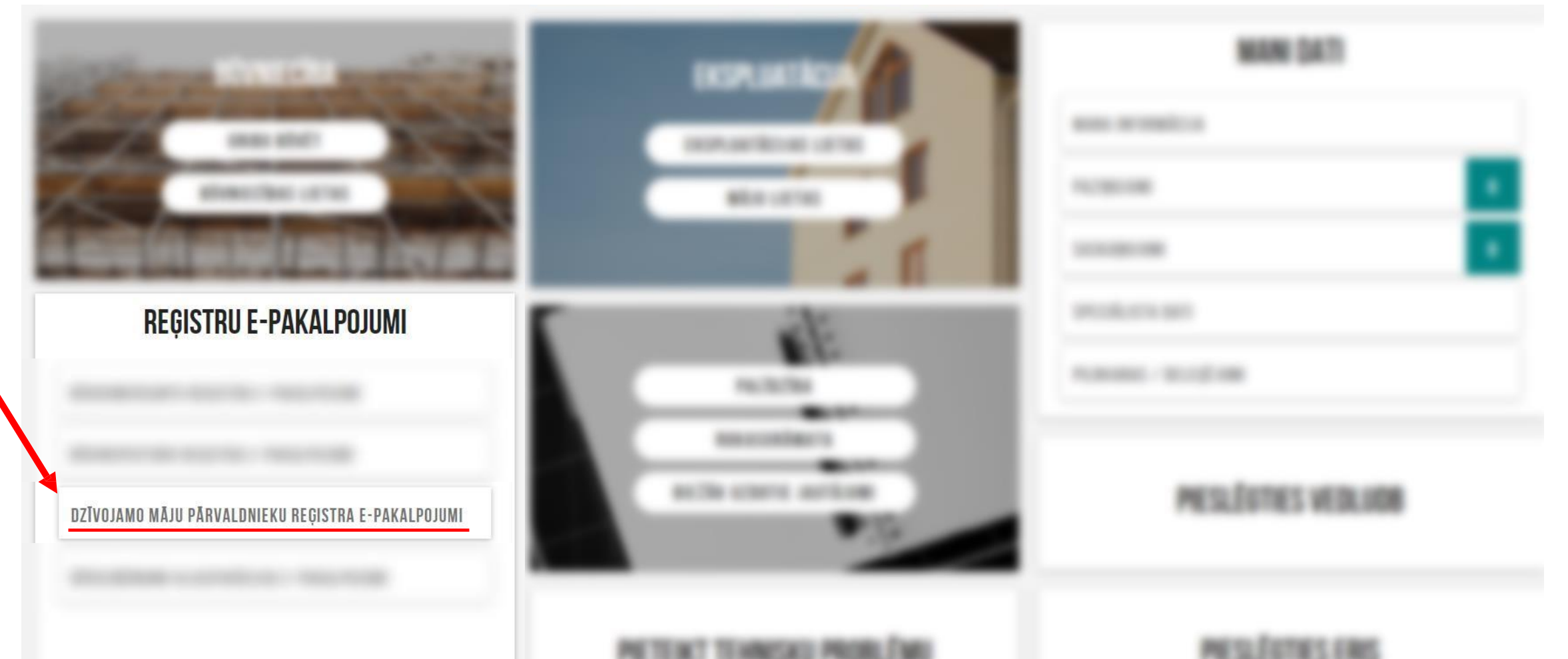

6. Izvēlēties «Iesniegums par ziņu aktualizāciju dzīvojamo māju pārvaldnieku reģistrā»

# DZĪVOJAMO MĀJU PĀRVALDNIEKU REĢISTRA E-PAKALPOJUMI

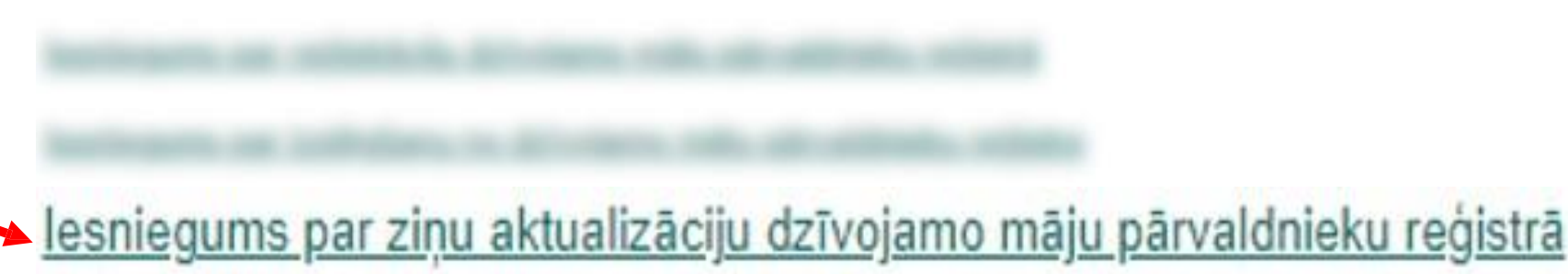

### IESNIEGUMS PAR ZIŅU AKTUALIZĀCIJU DZĪVOJAMO MĀJU PĀRVALDNIEKU REĢISTRĀ

### IESNIEGUMA SATURS

### lesniegums

Pamatinformācija

Kontaktinformācija

Pakalpojumu sniegšanas teritorijas Darbinieki

Pārvaldāmās dzīvojamās mājas

lesnieguma apskats

lesniegšana

| REĢISTRĒJAMAIS PĀRVALDNIEKS | 7. Izvēlieties atbilstošo |  |  |  |  |
|-----------------------------|---------------------------|--|--|--|--|
| Personas tips               | pārvaldnieka tipu         |  |  |  |  |
|                             |                           |  |  |  |  |
| Fiziska persona             | Tālāk ▸                   |  |  |  |  |
| Juridiska persona           |                           |  |  |  |  |

### lesniegums par ziņu aktualizāciju dzīvojamo māju pārvaldnieku reģistrā

### Piemēri 8.solim

Tālāk

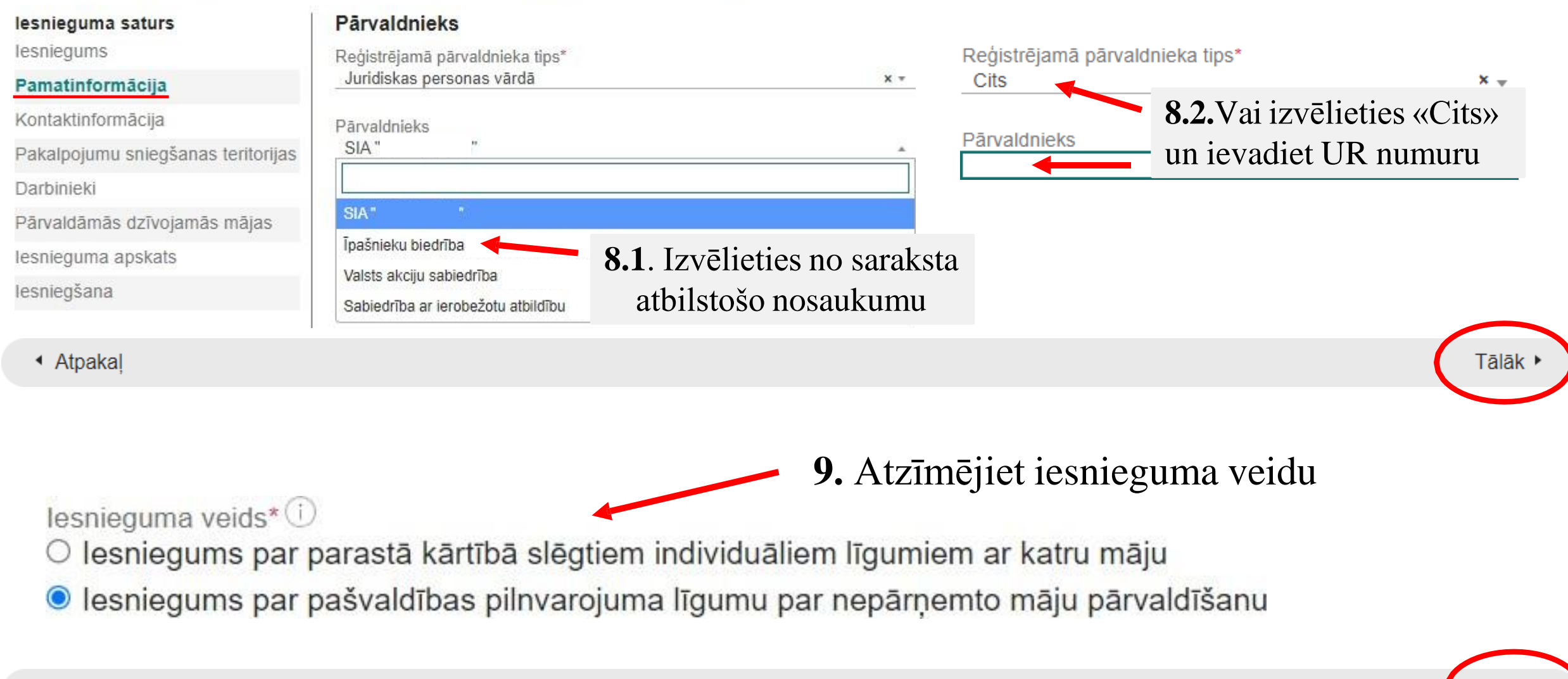

### lesniegums par ziņu aktualizāciju dzīvojamo māju pārvaldnieku reģistrā

| lesnieguma saturs<br>lesniegums      | Visām pārvaldībā esošām mājām, kuru pārvaldīšanas līgums nav beidzies, jāpievieno o | dzīvojamās mājas                |
|--------------------------------------|-------------------------------------------------------------------------------------|---------------------------------|
| Pamatinformācija 🛛 🥥                 | mājas lietu.                                                                        |                                 |
| Kontaktinformācija 🥏                 | Publiskojamā kontaktinformācija                                                     | - 13 Norādiet                   |
| Pakalpojumu sniegšanas teritorijas 🥏 | E-pasts*                                                                            | 15. INDIAULEI                   |
| Darbinieki 🥏                         | bis.parvadnieks1@inbox.lv                                                           | kontaktinformāciju, kas tiks    |
| Pārvaldāmās dzīvojamās mājas 🛛 🥥     | Mājas lapa                                                                          | nublicēta BIS Pārvaldnieku      |
| lesnieguma apskats                   | Tālrunis*                                                                           |                                 |
| lesniegšana                          | 21212121                                                                            | registra                        |
|                                      | Juridiskā adrese*                                                                   | -                               |
|                                      | Biedrības iela 1                                                                    |                                 |
|                                      | Kontaktadrese                                                                       | 1                               |
|                                      |                                                                                     | 14. Norādiet                    |
|                                      | Kontaktinformācija saziņai ar reģistra iestādi                                      | <b>kontaktinformāciju</b> , lai |
|                                      | E-pasts*                                                                            |                                 |
|                                      | bis.parvadnieks1@inbox.lv                                                           | Registra iestade varetu ar      |
|                                      | Tālrunis<br>21212121                                                                | Jums sazināties                 |
|                                      | <ul> <li>Atpakaj</li> </ul>                                                         | 15. Tālāk •                     |

### lesniegums par ziņu aktualizāciju dzīvojamo māju pārvaldnieku reģistrā

Pakalpojumu sniegšanas teritorijas

| lesnieguma saturs            |       |
|------------------------------|-------|
| lesniegums                   |       |
| Pamatinformācija             | e     |
| Kontaktinformācija           | 0     |
| Pakalpojumu sniegšanas terit | orija |
| Darbinieki                   | 0     |
| Pārvaldāmās dzīvojamās mājas | 0     |
| lesnieguma apskats           |       |
| lesniegšana                  |       |

### Teritorija\* 🛈 Madonas nov. Piezīmes Teritorija\* 0 Latvija Piezīmes 1 Teritorija\* G Dobeles nov., Dobele Piezīmes 11 18. Pievienot Teritorija\* Rīga jaunu ierakstu Piezīmes (teritoriju) PIEVIENOT JAUNU 19. Atpakal Tālāk •

16. Norādiet pakalpojumu sniegšanas teritorijas, sistēma piedāvās izvēli

17. Ar šo simbolu var dzēst ierakstu

#### Darbinieks

#### Arvalstnieks

Personas kods\*

#### Vārds\* Andris

Uzvārds\* Paraudzinš

#### Darba līgums

Pienākumu pildīšanas periods\* 01.01.2024 Pievienotie dokumenti

↑ PIEVIENOT DOKUMENTU

## 15. Norādiet pārvaldnieka pienākumu pildīšanas

**14.** Ievadiet precīzu darbinieka personas kodu

datus (nevar būt senāks par datumu nekā noslēgtā pārvaldīšanas līguma datums)

# Ja dzīvojamo māju pārvalda biedrība/īpašnieks un tās kopējā platība nepārsniedz 1500 m<sup>2</sup>, tad sadaļā par profesionālo kvalifikāciju rakstīt <mark>«nav nepieciešama»</mark>

Profesionālā pieredze līdz 01.01.2010

| Profesionālā kvalifikācija                          |     |   |
|-----------------------------------------------------|-----|---|
| Profesionālā kvalifikācija* 🛈                       |     | 勔 |
| Namu pārzinis                                       | 3   |   |
|                                                     | /_  |   |
| Kvalifikācijas līmenis*                             |     |   |
| ceturtais līmenis                                   | × 👻 |   |
| Izglītības dokuments *                              |     |   |
| ▲ Apliecība_testēšanai.pdf 29.01.2024 09:27, 100 KB | ×   |   |

16. Norādiet kvalifikāciju dzīvojamo māju pārvaldīšanas jomā (*piem. namu pārzinis, namu pārvaldnieks*) un izvēlieties kvalifikācijas līmeni

17. Pievienojiet izglītību apliecinošu dokumentu

PIEVIENOT JAUNU

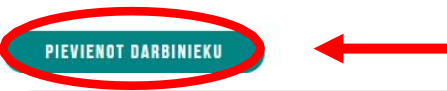

18. Obligāti spiediet pogu «Pievienot darbinieku»

Tālāk 🕨

1) Ja pārvaldīšanas līgums ar māju vēl nav noslēgts, pārejiet uz 13.lapu 27.soli;

2) Ja pievienosiet māju sarakstu no *Excel* datnes, **pārejiet 10.lapu 19.soli.** 

3) Ja pievienosiet ierakstu par atsevišķām mājām, **pārejiet uz 11.lapu 21.soli;** 

## Māju saraksta pievienošana no excel datnes (10 un vairāk mājas)

### lesnieguma saturs

lesniegums

- Pamatinformācija Kontaktinformācija
- Pakalpojumu sniegšanas teritorijas

Darbinieki

### Pārvaldāmās dzīvojamās mājas

lesnieguma apskats

lesniegšana

Visām pārvaldībā esošām mājām, kuru pārvaldīšanas līgums nav beidzies, jāpievieno dzīvojamās mājas pārvaldīšanas līgums, lai tiktu piešķirta piekļuve mājas datiem no BIS portāla, tādā veidā nodrošinot iespēju uzturēt mājas lietu.

### Apsaimniekoto māju masveida pievienošana no datnes 🕕

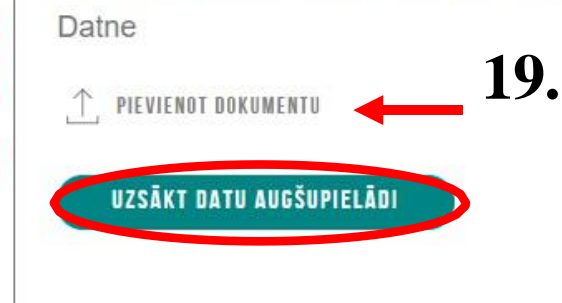

### Atbalstītie formāti:

#### \* csv

pirmā rinda ir paredzēta kolonnu virsrakstiem, un tā netiks ielādēta datu lauku vērtības jāatdala ar komatu

\* xls, xlsx (lejupielādēt paraugu)

pirmā rinda ir paredzēta kolonnu virsrakstiem, un tā netiks ielādēta

### **EXCEL** datnes paraugs

|                | Pārvaldīšanas | Pārvaldīšanas | Atbildīgā     | Pārvaldīšanas | Pārvaldīšanas | Mājas         | Mājas     | Mājas     | Mājas           |                           |
|----------------|---------------|---------------|---------------|---------------|---------------|---------------|-----------|-----------|-----------------|---------------------------|
| Būves kadastra | līguma sākuma | līguma beigu  | darbinieka    | darbu sākuma  | darbu beigu   | pārstāvja     | pārstāvja | pārstāvja | pārstāvja       |                           |
| apzīmējums     | datums        | datums        | personas kods | datums        | datums        | personas kods | Vārds     | uzvārds   | kontakttālrunis | Mājas pārstāvja e-pasts   |
| 13000101408022 | 11.11.2022    |               | 111288-12102  | 01.12.2022    |               |               |           |           |                 |                           |
| 13000101407011 | 01.01.2022    |               | 111288-12102  | 01.01.2022    |               | 230564-11221  | Jānis     | Vecākais  | 26434343        | BISjanisvecakais@inbox.lv |

Apvienotā dokumentu datne 🕕

Datne

PIEVIENOT DOKUMENTU

**20.** Pievienojiet pārņemamo māju pārvaldīšanas līgumu PDF

# Pievienot ierakstu par atsevišķu māju

| Pārvaldāmā dzīvojamā māja                                                                                                |                                       |                                         |                            |                          |  |  |  |
|----------------------------------------------------------------------------------------------------|---------------------------------------|-----------------------------------------|----------------------------|--------------------------|--|--|--|
| Adrese                                                                                                    |                                       | Atbi                                    | Atbildīgā dalībnieka vārds |                          |  |  |  |
| Kadastra apzīmējums                                                                                                    |                                       | Atbi                                    | ldīgā dalībnieka uzvārds   |                          |  |  |  |
| <ul> <li>Ēkas, kuru datos ir nepilnība</li> <li>Ēkas, kuru dati ir laboti</li> <li>NEKLĒT RĀDĪT VISUS PIEVIEI</li> </ul> | ULĂN UNUAL TON                        |                                         |                            |                          |  |  |  |
| Adrese                                                                                                    | Pārvaldīšanas<br>līguma<br>termiņš no | Pārvaldīšanas<br>līguma<br>termiņš līdz | Atbildīgais darbinieks     | Piekļuve<br>mājas lietai |  |  |  |
| Ventspils nov., Ziru pag., Ziras Arāji, LV-<br>3624                                                                      | 01.01.2020                            | -                                       | Andris Paraudziņš (        | Nē 🖍 🗊                   |  |  |  |

Ja ierakstam vēlaties veikt labojumu, tad spiediet uz ikonu «zīmulītis»

#### PĀRVALDĀMĀ DZĪVOJAMĀ MĀJA

Dobeles nov., Auce, Alkšnu jela 13, LV-3708

Adrese\*

E-pasts

01.01.2024

Pārvaldīšanas līguma termiņš no\* 01.01.2024 Pārvaldīšanas līguma terminš līdz 23. Norādiet pārvaldīšanas līguma termiņu 齥 Atbildīgais darbinieks Atbildīgais darbinieks\* 24. Norādiet atbildīgo darbinieku (izvēloties no piedāvātā saraksta) X -Andris Paraudzinš Tālrunis 21212121

0

Pievienotie dokumenti

andris.paraudzins@gmail.com Pārvaldīšanas darbu periods\*

Lai saņemtu piekļuvi mājas datiem BIS portālā, nepieciešams pievienot datni, kura satur līgumu, kas noslēgts ar pārvaldnieku par attiecīgās daudzdzīvoklu dzīvojamās mājas pārvaldīšanu

Dokumenta veids\*

Mājas pārvaldīšanas līgums

Pievienotais dokuments \*

tests.docx 15.01.2024 13:01, 10 KB X

+ PIEVIENOT JAUNU

### Kontaktpersona ①

Atpakal

+ PIEVIENOT JAUNU

**PIEVIENOT MĀJU** 

**26.** Obligāti nospiediet pogu «Pievienot māju», lai saglabātu ierakstu

**25. Pievienojiet pārvaldīšanas līgumu** un papildus dokumentus (*piem. dzīvokļu īpašnieku* kopības lēmumu)

22. Ierakstiet adresi (izvēloties no sistēmas piedāvātajām)

#### Pārvaldāmo dzīvojamo māju izmaiņas

| Adrese                                        | Pārvaldīšanas<br>līguma termiņš no | Pārvaldīšanas<br>līguma termiņš līdz | Atbildīgais darbinieks | Pārvaldīšanas darbu<br>periods | Piekļuve mājas<br>lietai |
|-----------------------------------------------|------------------------------------|--------------------------------------|------------------------|--------------------------------|--------------------------|
| + Dobeles nov., Auce, Alkšņu iela 13, LV-3708 | 01.01.2024                         |                                      | Ausma Bisa             | 01.01.2024                     | Jā, 11.01.2024           |

lesniedzēja apliecinājums

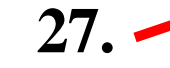

Apliecinu, ka atbildīgais darbinieks vai darbinieki nodarbināti uz darba līguma pamata pārvaldīšanas tgumā uzdotā pārvaldīšanas uzdevuma veikšanai attiecīgajā nājā vai valdes loceklim vai biedram ir piešķirts pilnvarojums veikt attiecīgo pārvaldīšanas uzdevumu (attiecas uz juridiskām personām).

Apliecinu, ka sniegtā informācija ir patiesa, un ka par nepatiesas informācijas sniegšanu atbilstoši Dzīvojamo māju pārvaldīšanas likuma 19. panta otrās daļas 9. punktam dzīvojamo māju pārvaldnieku reģistrā tiks iekļauta atzīme par to, ka konstatēta reģistrācijai iesniegto ziņu neatbilstība īstenībai un atbilstoši Dzīvojamo māju pārvaldīšanas likuma 20. panta otrajai daļai iespējama izslēgšana no dzīvojamo māju pārvaldnieku reģistra.

🗹 Apliecinu, ka, pamatojoties uz iesniegumā norādīto informāciju par dzīvojamās mājas pārvaldīšanas līgumu/iem ar mājas īpašniekiem/pārstāvi, esmu mājas pārvaldnieks ar tiesībām

piekļūtmājas lietai, ievērojot tīgmā un Dzīvojamo māju pārvaldīšanas likumā man kā pārvaldniekam noteikto tiesību apjomu.

Apliecinu, ka mājas lietā esošos fizisko personu datus izmantošu tikai pārvaldnieka ar mājas lietas kārtošanas saistīto pienākumu izpildei, ievērojot līgumā un Dzīvojamo māju pārvaldīšanas likumā man kā pārvaldniekam noteikto tiesību apjomu.

IESNIEGT LABOT DZĒST

### 28. Spiediet pogu «Iesniegt»

| <br>IESNIEGTIE DOKUMENTI 5 | 44 - 🗖 - 🗖 |  |     |         |   |
|----------------------------|------------|--|-----|---------|---|
|                            |            |  |     |         | - |
|                            |            |  | Sta | atuss   |   |
|                            |            |  | les | sniegts |   |

Profilā - Pie «Iesniegtie dokumenti» jābūt statusam - IESNIEGTS